# TAILORING INSIGHTS: CREATING PERSONALIZED DASHBOARDS FOR USERS IN A MULTI-TENANT ENVIRONMENT

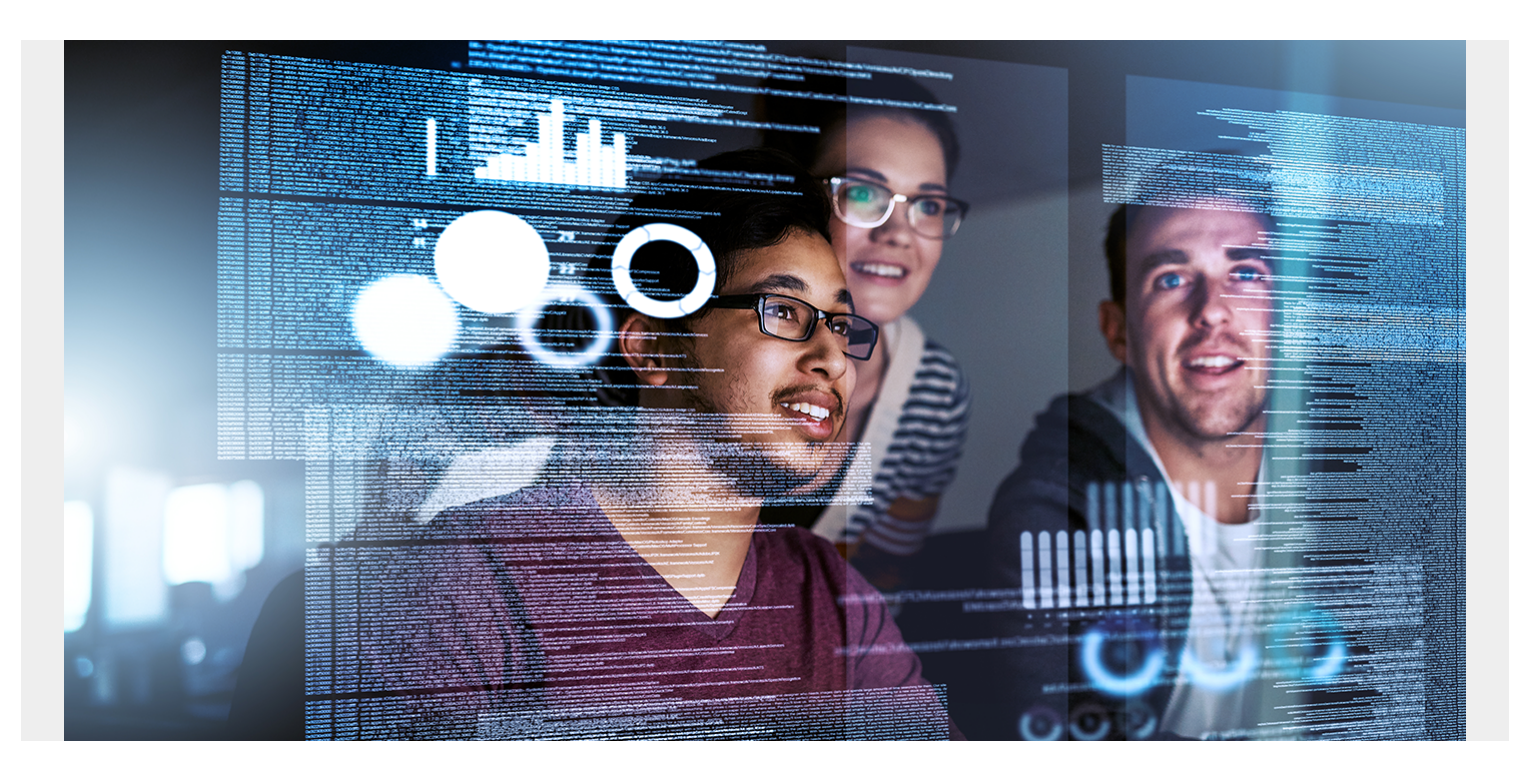

In a managed service provider (MSP)-centric environment, managing the diverse needs of multiple end users within a single tenant environment can be challenging. However, the benefits of personalized dashboards for these end users are significant. Each end user brings unique requirements and preferences for visualizing their information technology (IT) infrastructure within this domain. This is where the multi-tenancy dashboard becomes invaluable. Using tools like **BMC Helix Access Controls**, MSPs can now seamlessly create personalized dashboard views for individual end users, revolutionizing how data is accessed, analyzed, and utilized within a unified framework.

We've had inquiries regarding the feasibility and logistics of implementing personalized dashboards within a multi-tenant environment; one resounding question echoes: "Can it truly be done?" How do you navigate the process of setting up and managing dashboards tailored to multiple end users' individual roles and preferences?

This blog is designed to address your concerns. We will guide you through the practical application of creating and managing dashboards with distinct users. The answer to the question is a resounding "Yes, it can be done!" We will equip you with the necessary steps and insights to make this process a reality in your multi-tenant environment.

## **Creating a User Group**

Let's start by creating a User group. For this blog, we will create a User group for the end customer, "XYZ Manufacturing." In the next steps, you'll discover how easy it is to create personalized

dashboards based on your end user, empowering you to tailor the experience to their unique needs.

Here is a screenshot showing the group creation. As the BMC Helix tenant administrator, you will first go into the portal:

| bmc helix | Portal                                          | Home | User access 🗸  | Configure 🗸 | Report |  |  |  |  |
|-----------|-------------------------------------------------|------|----------------|-------------|--------|--|--|--|--|
|           |                                                 |      | 🔒 Roles and pe | ermissions  |        |  |  |  |  |
|           |                                                 |      | 坐 User groups  |             |        |  |  |  |  |
| Helix     | Portal                                          |      | 👃 Users and ke | eys         |        |  |  |  |  |
| All your  | All your Helix applications at your fingertips. |      |                |             |        |  |  |  |  |
|           |                                                 |      |                |             |        |  |  |  |  |
|           |                                                 |      |                |             |        |  |  |  |  |
| Featured  | Featured applications                           |      |                |             |        |  |  |  |  |
|           |                                                 |      |                |             |        |  |  |  |  |
|           |                                                 |      |                | ··          |        |  |  |  |  |
|           |                                                 |      | Figure 1. Ma   | am screen.  |        |  |  |  |  |

As the administrator for the XYZ Manufacturing company, you will then click on Add group and create the specific User group. The image below shows the administrator creating TestGroup1.

| <b>bmchelix</b> Portal | Home | User access 🗸 | Configure ~ | Report |           | : | · ?. | Ť^ | L. |
|------------------------|------|---------------|-------------|--------|-----------|---|------|----|----|
| User groups            |      |               |             |        |           |   |      |    |    |
| Add group              |      |               |             |        |           |   |      |    |    |
| 1 row shown            |      |               |             |        |           | Q | Test |    | ×  |
| Group Name 🍦           |      |               |             | Type 🌲 | Actions   |   |      |    |    |
| TestGroup1             |      |               |             | Local  | Actions 👻 |   |      |    |    |
|                        |      |               |             |        |           |   |      |    |    |

Figure 2. User groups.

Now that the administrator has created a new User group, they will need to add the permissions. The administrator simply clicks on Actions -> Assigned, and assigns the User to the Group:

| 1 row showr TestGroup1 User n | n<br>name User login | Q Search |
|-------------------------------|----------------------|----------|
| Sayan                         | Banerjee sbanerje    |          |
| Assignments                   |                      |          |
| Users Select<br>1 assigned    |                      |          |

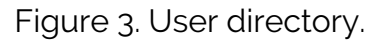

Next, the administrator will want to check the User's role. This is easily done by going to the BMC Helix portal landing page, clicking the User access tab, going to the Users and keys page, and searching for the User.

| Source Home User access                      | ✓ Configure ✓ Report |                          |               |          |           | <b></b> | ?-    | <b>4</b> ? | L. |
|----------------------------------------------|----------------------|--------------------------|---------------|----------|-----------|---------|-------|------------|----|
| Users and keys                               |                      |                          |               |          |           |         |       |            |    |
| Manage user accounts and tenant access keys. |                      |                          |               |          |           |         |       |            |    |
| Users Access keys                            |                      |                          |               |          |           |         |       |            |    |
| Add user                                     |                      |                          |               |          |           |         |       |            |    |
| 1 row shown 🝸 Filters 👻                      |                      |                          |               |          |           |         | Q sba | nerje      | ×  |
| User name 🔅                                  | Login ID 🗘           | Activation date 🔅        | Source        | Status 🗘 | Actions   |         |       |            |    |
| Sayan Banerjee                               | sbanerje             | Aug 11, 2023 at 01:47 PM | External user | ENABLE   | Actions • |         |       |            |    |
|                                              |                      |                          |               |          |           |         |       |            |    |

Figure 4: Users and keys.

Now that the administrator sees the User, they can simply click on Actions -> User options to see which User groups and Roles are assigned to them. By selecting either the Groups or Roles assignment area, the administrator can quickly validate that they are assigned correctly.

| User options                    | ×      | User groups                           | ×        |
|---------------------------------|--------|---------------------------------------|----------|
| External user<br>Sayan Banerjee |        | 2 rows shown Group Name Licensed User | Q Search |
| Assignments                     |        | TestGroup1                            |          |
| Groups<br>2 assigned            | Select |                                       |          |
| Roles<br>1 assigned             | Select |                                       | 6        |
|                                 |        |                                       | ?        |

Figure 5: User options.

### **Creating an Authorization Profile**

One of the next things you will want to do as the administrator is to create an authorization profile for this User group (TestGroup1). By creating this authorization profile, you ensure that the Users in this Group only have access to the appropriate XYZ Manufacturing company information.

Here's how you do this: Launch the BMC Helix Operations Management console from the BMC Helix portal landing page. Then, navigate to the Administration Authorization profile, and you will see the Authorization Profile Test\_AutoProf1, which we have created for User group TestGroup1. In your case, this needs to be created using the "Create" button option.

| Monitoring ~ Configuration ~ | Administration ~             |                                            | III. 🛄                                                |
|------------------------------|------------------------------|--------------------------------------------|-------------------------------------------------------|
|                              |                              | Name 👻 Test                                | × Q ?                                                 |
|                              |                              |                                            | Create                                                |
|                              |                              |                                            |                                                       |
|                              |                              |                                            |                                                       |
|                              |                              |                                            |                                                       |
|                              |                              |                                            |                                                       |
|                              | Monitoring ~ Configuration ~ | Monitoring   Configuration  Administration | Monitoring  Configuration  Administration  Name  Test |

Figure 6. Authorization profiles.

The next step is to add and associate the User group we created.

| bmc helix                          | Operations Management                                     | Monitoring ~ Configuration ~ Administration ~ | l |
|------------------------------------|-----------------------------------------------------------|-----------------------------------------------|---|
| ← Profile                          | Details                                                   |                                               | • |
| Authorization Pr<br>Test_AuthProf1 | rofile Name                                               | Total User Groups<br>1                        |   |
| User Group                         | ps Objects                                                |                                               |   |
| Associated User                    | Groups (required) <table-cell-rows> Add</table-cell-rows> |                                               |   |
| ✓ TestGroup1                       |                                                           |                                               |   |

Figure 7. Profile details.

In this case, we have selected Microsoft Windows Servers as the PATROL Solutions and then assigned a specific Device and Group. The Device name and Group name will vary depending on customer requirements.

| <b>bmchelix</b> Operations Management        | Monitoring   Configuration   Administration | II. 🛄 |
|----------------------------------------------|---------------------------------------------|-------|
| ← Profile Details                            |                                             | 0     |
| Authorization Profile Name<br>Test_AuthProf1 | Total User Groups<br>1                      |       |
| User Groups Objects                          |                                             |       |
| Associated Objects                           |                                             |       |
| Types (4)                                    | Objects (1) PATROL Solutions                |       |
| PATROL Solutions                             | Microsoft Windows Servers                   |       |
| PATROL Agent ACLs                            |                                             |       |
| Devices                                      |                                             |       |
| Groups                                       |                                             |       |

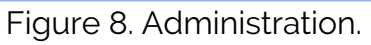

| <b>≽bmchelix</b> (                  | Operations Management | Monitoring ~ Configuration ~ | Administration ~      | Ť | L, |
|-------------------------------------|-----------------------|------------------------------|-----------------------|---|----|
| ← Profile [                         | Details               |                              |                       |   | 0  |
| Authorization Pro<br>Test_AuthProf1 | file Name             | Total User Groups<br>1       |                       |   |    |
| User Groups                         | Objects               |                              |                       |   |    |
| Associated Object                   | s                     |                              |                       |   |    |
| Types (4)                           |                       |                              | Objects (1) : Devices |   |    |
| PATROL Solu                         | tions                 |                              | vl-pun-dombl107       |   |    |
| PATROL Ager                         | nt ACLs               |                              |                       |   |    |
| Devices                             |                       |                              |                       |   |    |
| Groups                              |                       |                              |                       |   |    |

Here we are showing the selection of the Group Windows Servers.

| <b>bmchelix</b> Operations Management        | Monitoring Y Configuration Y A | dministration ~      | <b></b> | L. |
|----------------------------------------------|--------------------------------|----------------------|---------|----|
| ← Profile Details                            |                                |                      |         | 8  |
| Authorization Profile Name<br>Test_AuthProf1 | Total User Groups<br>1         |                      |         |    |
| User Groups Objects                          |                                |                      |         |    |
| Associated Objects                           |                                |                      |         |    |
| Types (4)                                    |                                | Objects (1) : Groups |         |    |
| PATROL Solutions                             |                                | Windows Servers      |         |    |
| PATROL Agent ACLs                            |                                |                      |         |    |
| Devices                                      |                                |                      |         |    |
| Groups                                       |                                |                      |         | 8  |
|                                              |                                |                      |         |    |

Figure 9a.Windows Servers.

### **Setup Complete**

As you've seen so far, this has all been straightforward to implement. Let's now log into the BMC Helix portal as the user and see how it shows up. Here's the dashboard, with all the devices that the user has available to them displayed.

| <b>bmchelix</b> Op        | perations Mana        | gement    | Monitoring 🗸 | Configuratio      | on ~          |
|---------------------------|-----------------------|-----------|--------------|-------------------|---------------|
| Devices :                 |                       |           |              |                   |               |
| All Devices 2             | Server<br>2           |           |              |                   |               |
| Count of Devices wit      | th Events             |           |              |                   |               |
| Open<br>2                 | Acknowledged Assig    |           | ned          | Blackout Closed 2 |               |
| Critical 2                | Major<br>1            | Mino<br>1 | or           | Warning           | Information 2 |
| Tile View 🚦 Sort by Se    | verity                |           |              |                   |               |
| Server<br>vl-pun-dombl107 | Server<br>clm-pun-u5s | 5260      |              |                   |               |
|                           | 1                     |           |              |                   |               |
|                           | 1                     |           | 5            |                   |               |

Figure 10. Main dashboard.

Based on the rules the administrator has put in place, this user can only see the two devices that were assigned.

The user can see deeper insights from the dashboard by clicking on one of the servers (for this example, we've clicked into the vl-pun-dombl107 server).

| bmc                   | <b>helix</b> Opera | ations Ma      | anagemen    | t Monitoring | g 🎽 Cor | nfiguration ~     |   |   |   |          |     |          | <b></b> ~ | S.  |
|-----------------------|--------------------|----------------|-------------|--------------|---------|-------------------|---|---|---|----------|-----|----------|-----------|-----|
| ← D                   | evice Detai        | ils            |             |              |         |                   |   |   |   |          |     |          |           | ▶ 0 |
| Device                | Name               |                |             |              |         | Event Summary     |   |   |   |          |     |          |           |     |
| vi-pu                 | in-dombi107        | •              |             |              |         |                   | 6 | • | • | A        | 0   |          |           |     |
| <b>Type</b><br>Server |                    | Monitors<br>49 |             | Agents<br>1  |         | Open              |   | 1 |   | 16       | 1   |          |           |     |
| DNS N                 | lame               |                | IP Address  |              |         | Acknowledged      |   |   |   |          |     |          |           |     |
| vl-pun-               | -dombl107          |                | 172.20.29.5 |              |         | Assigned          |   |   |   |          |     |          |           |     |
|                       |                    |                |             |              |         | Blackout          |   |   |   |          |     |          |           |     |
| E                     | Events Mo          | onitors        | Agents      |              |         |                   |   |   |   |          |     |          |           |     |
| Table Vie             | w Hierarchy        |                |             |              |         |                   |   |   |   |          |     |          |           | Q   |
| Monitor               | Name               |                |             |              | Monito  | or Type           |   |   | E | vents Co | unt | Blackout |           | 8   |
| Linux                 | OS                 |                |             |              | Linux C | )S                |   |   |   | 0        |     |          |           |     |
| > vl-pur              | n-dombl107:3981    |                |             |              | PatrolA | gentHealthMonitor |   |   |   | 0        |     |          |           |     |

Figure 11. Deeper insights.

Once on the Device Details page, the user can click on the three dots beside the Device Name and then click on the "Launch Dashboard" pop-up to delve into all of the performance details:

| <b>bmchelix</b> Operations Management             | Monitoring V Configuration V |                          |
|---------------------------------------------------|------------------------------|--------------------------|
| ← Device Details                                  |                              |                          |
| Device Name<br>vl-pun-dombl107 <b>:</b>           |                              | Event Summary            |
| Launch Dashboard       Type       Server       49 | Agents<br>1                  | Open                     |
| DNS Name<br>vl-pun-dombl107                       | IP Address<br>172.20.29.5    | Acknowledged<br>Assigned |
|                                                   |                              | Blackout                 |
| Table View : Hierarchy :                          |                              |                          |
| Monitor Name                                      | Monitor 1                    | Гуре                     |
| > Linux OS                                        |                              |                          |
| > vl-pun-dombl107:3981 PatrolAgentHealthMoni      |                              |                          |

# **Detailed Dashboard View**

Once the user has clicked on Launch Dashboard, the system will default to the same device and show the CPU utilization, Memory usage, Disk usage, Network bandwidth utilization, and related events for this device.

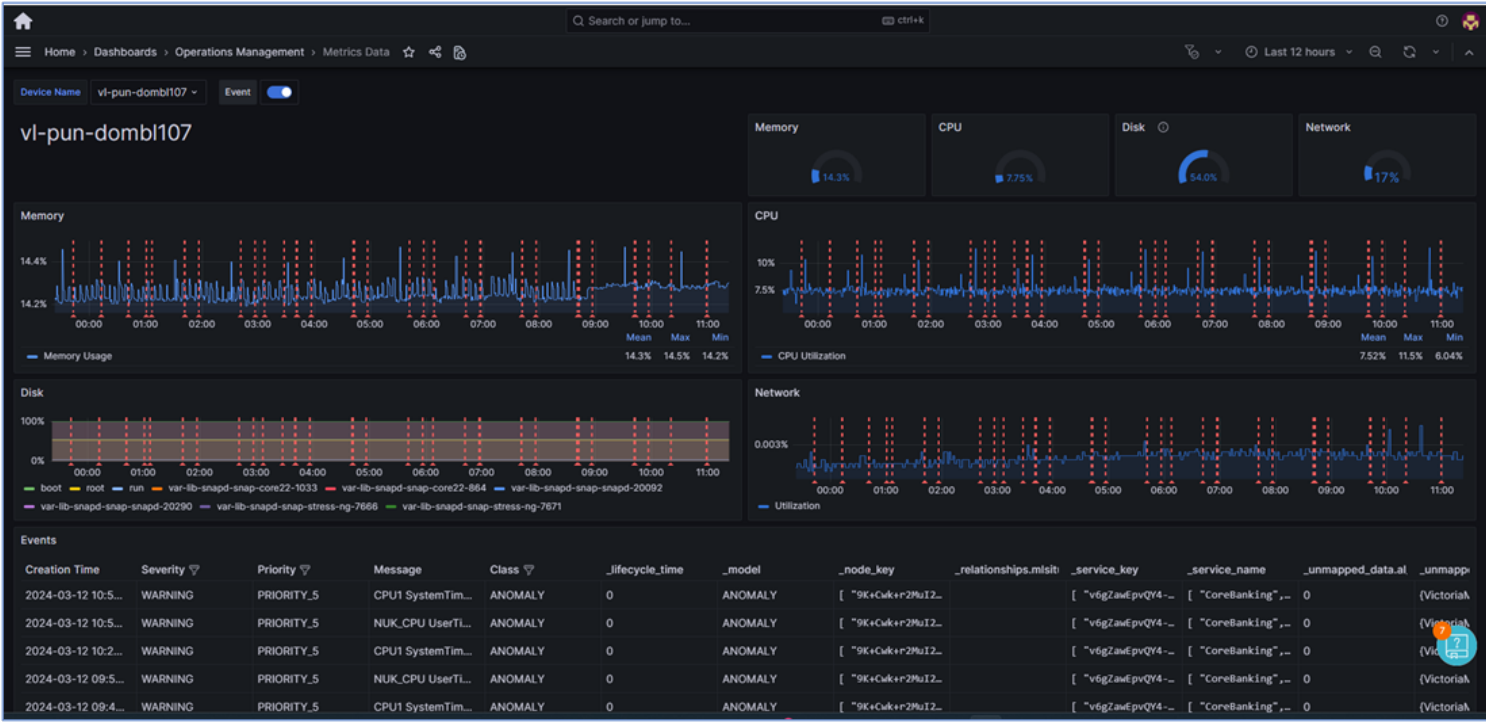

Figure 13. Performance details.

## Conclusion

As you can see, creating and managing multiple end users with personalized dashboards is quite simple. Using BMC Helix User group and Authorization profiles, the administrator can easily create the views needed to support personalized dashboards based on the user profiles. We hope this process walk-through will provide you with the guidance you have been asking for as you create your dashboards in your environment.

We are also here to answer any questions you might have; please feel free to reach out to us:

- <u>sayan\_banerjee@bmc.com</u>
- anmol\_rastogi@bmc.com